## PANDUAN PENGGUNAAN I-UPLI

CARA-CARA AKSES/ LOG IN

1. Klik pada pautan SPMP pada Portal rasmi PTSB (<u>www.ptsb.edu.my</u>)

| Portal Rasmi                                                                                                    | <mark>∷~()</mark>                         | × ()                                          |                    |
|----------------------------------------------------------------------------------------------------|-------------------------------------------|-----------------------------------------------|--------------------|
| KEMENTERIAN PENDIDIKAN TUANKU Sultana<br>MALAYSIA<br>Politeknik Tuanku Sultanah Bahiyah, Kulim Hi-Tech Park, 09000 Kulim, Kedah. Tel : 04-4 | ah Bahiya<br>033333 Faks : 04-4033033 Eme | el : maklumbalas@ptsb                         | .edu.my            |
| LAMAN UTAMA TENTANG KAMI JABATAN & UNIT AKADEMIK                                                                                            | PENYELIDIKAN                              | E-PERKHIDMAT                                  | AN                 |
|                                                                                                    |                                           | G2C - Kerajaan untuk<br>Perkhidmatan Pengguna |                    |
| Selamat Datang : Pelawat                                                                                                    | KAR GERANA                                | G2G - Kerajaan untuk                          | CIDOS LMS PTSB     |
| Laman Utama                                                                                                    | MATUR / PTSB                              | Perkhidmatan Kerajaan                         | e-Latihan          |
|                                                                                                    | on overyene                               | G2B - Kerajaan Untuk                          | e-Daftar           |
|                                                                                                    | SIARAN UCANGAN / 8                        | Perkhidmatan<br>Perniagaan                    | E-Helpdesk ( ICT ) |
| Turanku Suttanah Bahiyah                                                                                                    |                                           |                                               | E-HEP              |
| TARIKH                                                                                                    |                                           | I Jaman Iltama                                | 1-515              |
| Klik pada pautan S                                                                                                    | SPMP pada Po                              | rtal rasmi                                    | -Alumni            |
| PERTANDINGAN ING PISB                                                                                                    |                                           |                                               | -Konvo             |
| Langgani Sindikasi Ini                                                                                                    | -                                         |                                               | mel                |
| SEMINAR "MUET MADE EASY"                                                                                                    | 04 Staf                                   | Sebutharoz                                    | Myilmu             |
| Seminar "MUET MADE EASY" bersama tutor berpengalaman sebagai pemeriksa MUET akan diadakan seperti                                           | 85 Alumni                                 | = Muar Pokum                                  | Portal Pelajar     |
| ketetapan berikut :                                                                                                    | 100 Industri                              | <ul> <li>Klip Audio Video</li> </ul>          | SPMP               |
| Tarikh :12 Oktober 2013 ( Sabtu )                                                                                                    |                                           | <ul> <li>Keratan Akhbar</li> </ul>            |                    |

2. Masukkan No. KP dan No. pendaftaran untuk log in.

| Selamat Datang :        |                                           |
|-------------------------|-------------------------------------------|
| No.KP :                 |                                           |
| Katalaluan / No. Pend : | Login Pengguna                            |
|                         | Masukkan No. KP dan No. pendaftaran untuk |
|                         |                                           |
|                         | log in.                                   |
| Toke                    |                                           |
|                         |                                           |
|                         |                                           |
| SPMP                    |                                           |

3. Menu utama SPMP akan dipaparkan seperti di bawah:

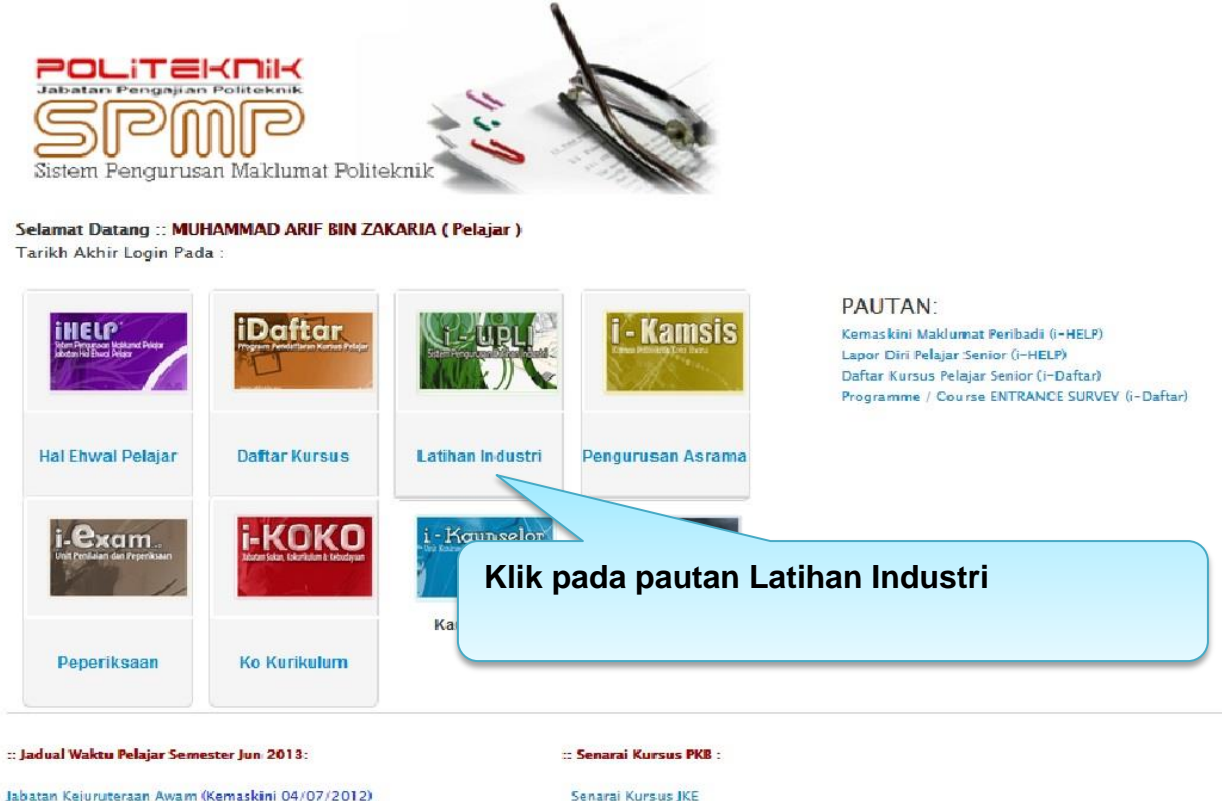

Jabatan Kejuruteraan Awam (Kemaskini 03/07/2012) Jabatan Kejuruteraan Elektrik (Kemaskini 03/07/2012) Jabatan Kejuruteraan Mekanikal (Kemaskini 03/07/2012) Jabatan Perdagangan (Kemaskini 03/07/2012) Senarai Kursus JKE Senarai Kursus JKA Senarai Kursus JKM Senarai Kursus JP

4. Klik pada pautan Latihan Industri.

5. Antaramuka Latihan Industri akan dipaparkan seperti di bawah:

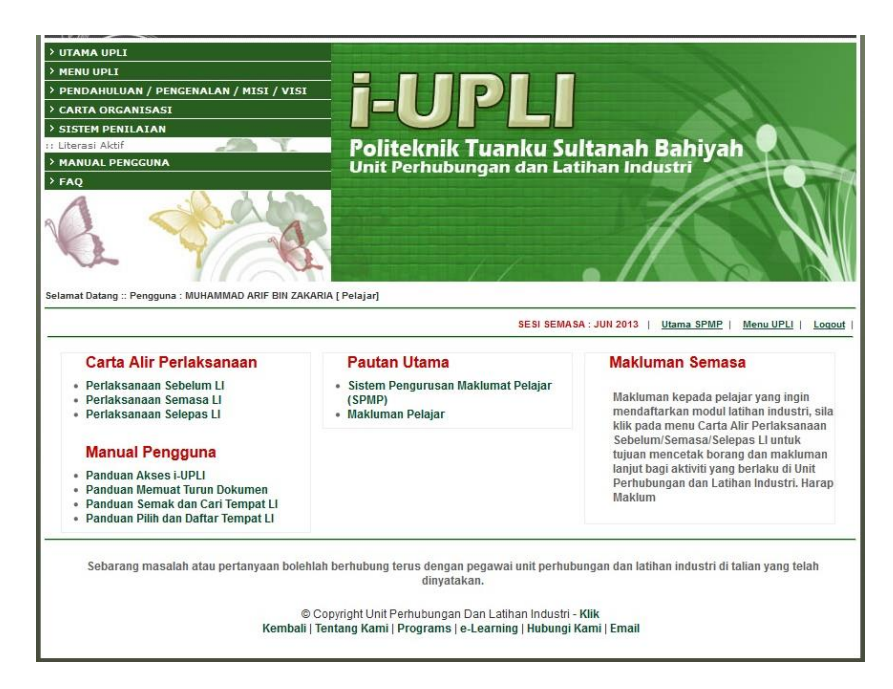

6. Rujuk carta alir perlaksanaan untuk arahan selanjutnya

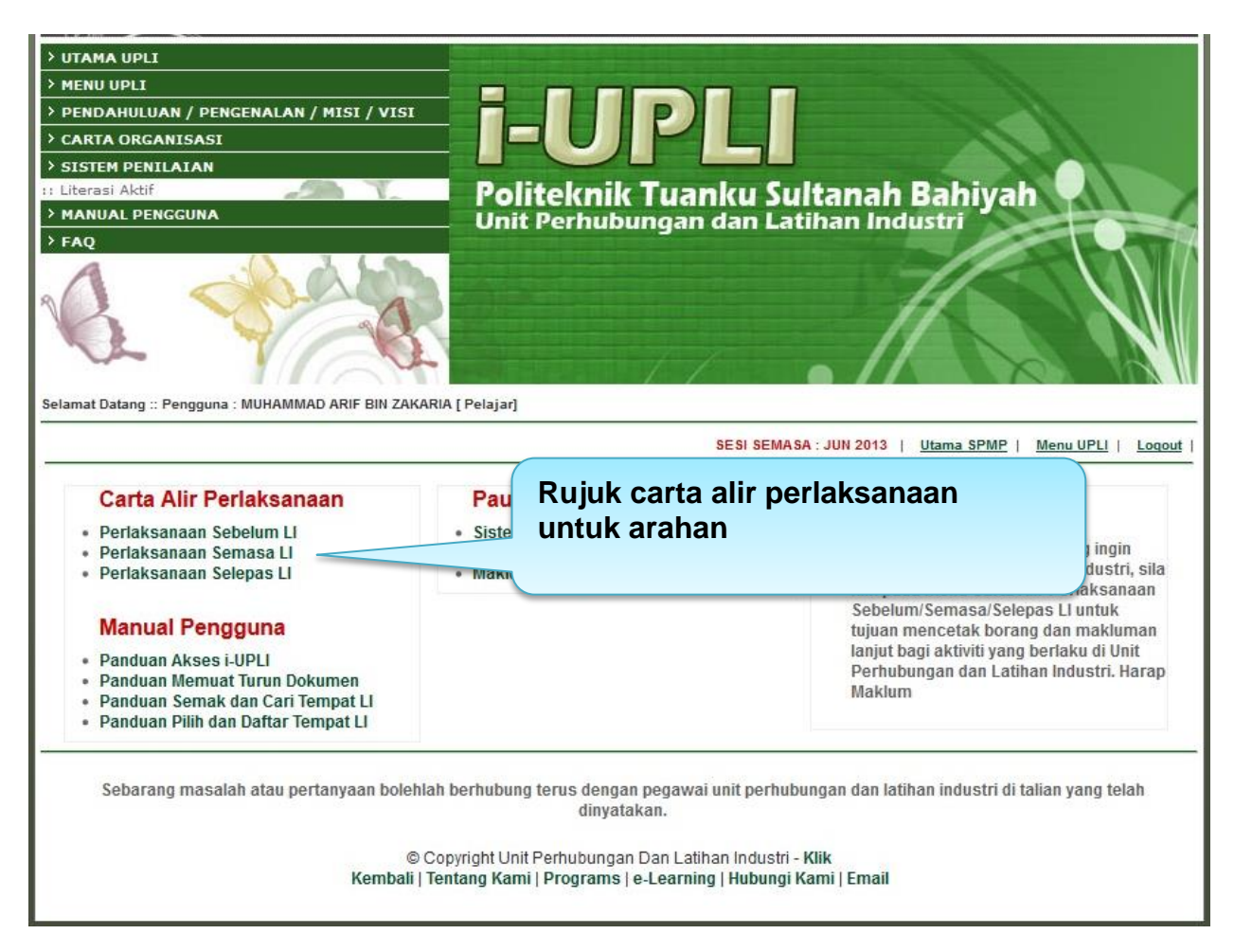